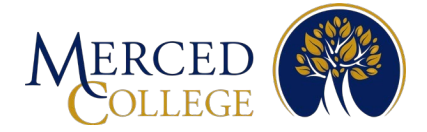

# Pasos para hacer la Autenticacion Multifactor (MFA) usando La aplicacion Microsoft Authenticator

# Para telefonos Android (Samsung)

Para usar la aplicacion Microsoft Authenticator debe tener/usar:

- Su cuenta activa de estudiante del Colegio de Merced
- Una computadora (o laptop) con Internet
- Un celular Android o tableta (Samsung Galaxy) con Internet

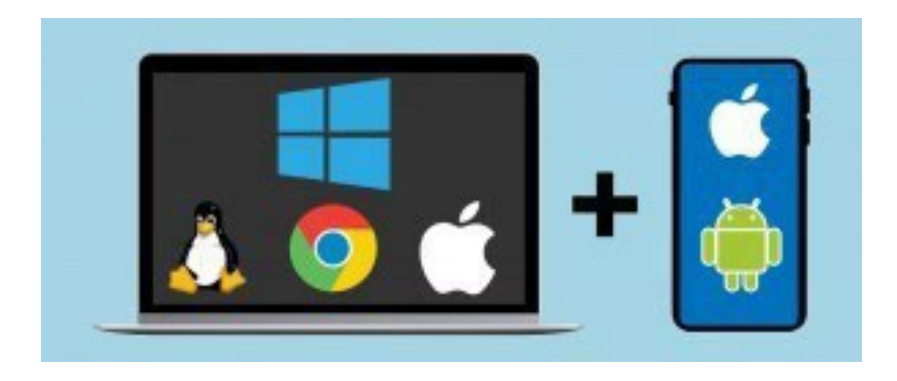

Favor de revisar/leer todas las instrucciones antes de comenzar.

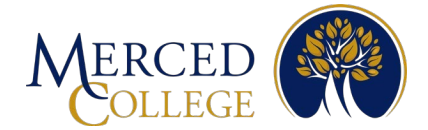

# Usando tu telefono

- 1. Abre la camara
- 2. Enfoca el codigo QR y abre/visita el link que aparece en pantalla, luego da click en el icono que aparece

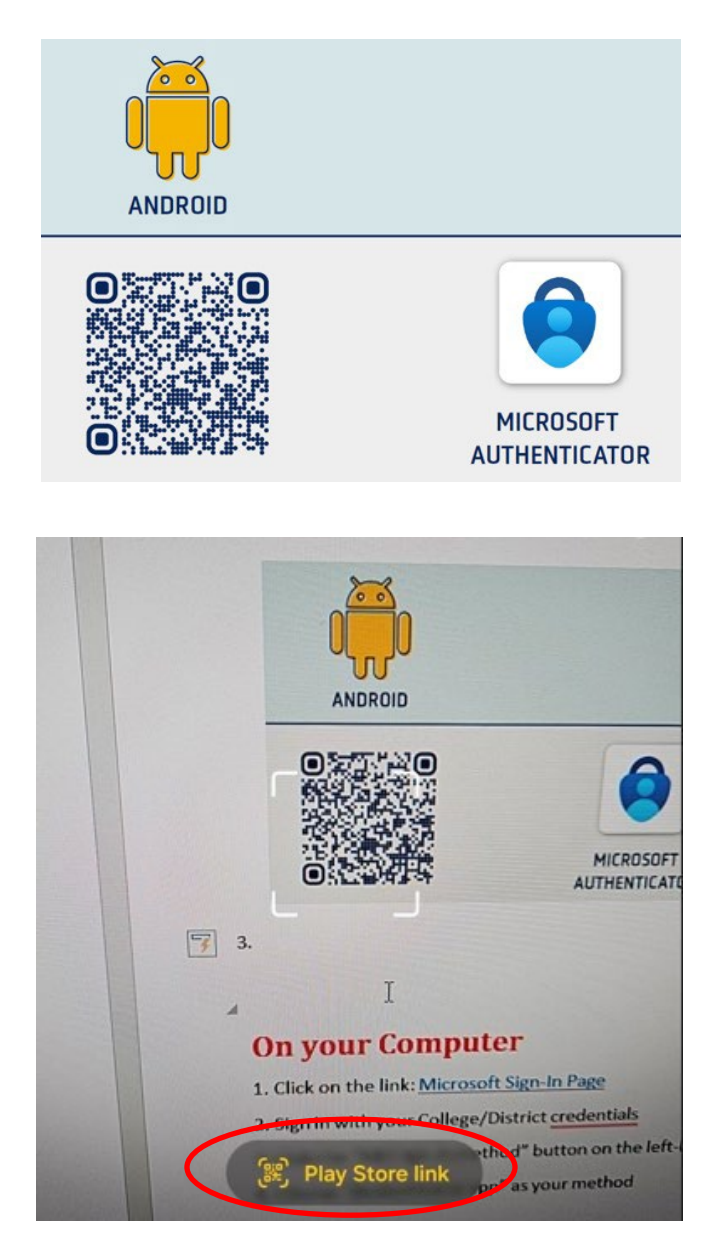

**Nota:** Si no puedes escanear el código QR, abre Play Store y escribe **Microsoft Authenticator** en la barra de búsqueda. Asegúrate de que la aplicación tenga el mismo logotipo que se muestra arriba y diga Microsoft Authenticator.

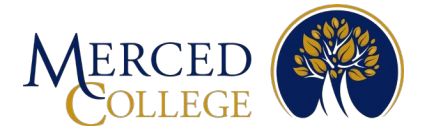

#### 3. Da click en "Install"

Nota: mientras se instala la aplicación, ve al siguiente paso ahora usando "tu computadora"

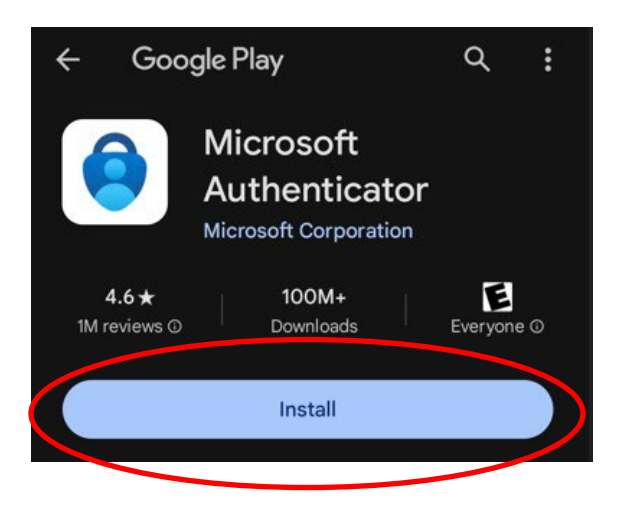

### Usando tu computadora

- 1. Da click en este link: <u>Microsoft Sign-In Page</u>
- 2. Escribe tu correo electronico de estudiante y da click en "Next" (Si ya habias iniciaso sesion ve al paso 4)

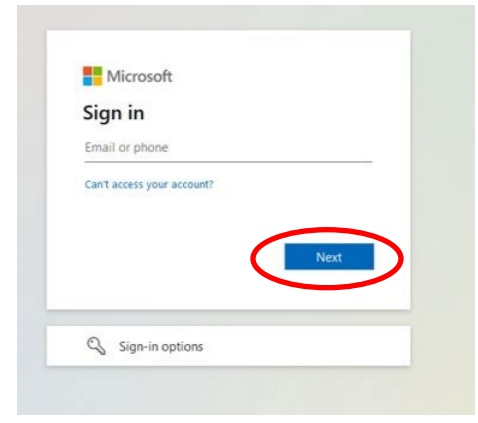

3. Escribe tu contrasena y da click en "Sign in"

| 6 magali laurear      | operez@mccd edu           |             |
|-----------------------|---------------------------|-------------|
| Enter passy           | ord                       |             |
| Password              |                           |             |
| Forgot my password    | 6                         |             |
| Use your face, finger | print, PIN, or security i | key instead |
|                       | 6                         | Sign in     |

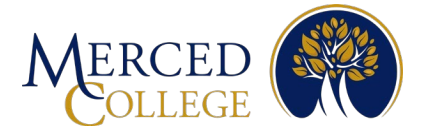

- 4. Da clic donde dice "Add sign-in method"
  - 🔛 My Sign-Ins 🗸

| A Overview      | Security info                                                                                                    |
|-----------------|----------------------------------------------------------------------------------------------------|
| 𝒫 Security info | These are the methods you use to sign into your account or reset your password.                                                                   |
| ☐ Devices       | You're using the most advisable sign-in method where it applies.<br>Sign-in method when most advisable is unavailable: Phone - text +1 2097612470 |
| 🔾 Password      | + Add sign-in method                                                                                                    |

5. Haz clic en la flecha desplegable, elije "Authenticator app" luego da clic en "Add"

| Add a method                        | ×       |
|-------------------------------------|---------|
| Which method would you like to add? |         |
| Authenticator app                   | $\sim$  |
| Can                                 | cel Add |

#### 6. Clic "Next"

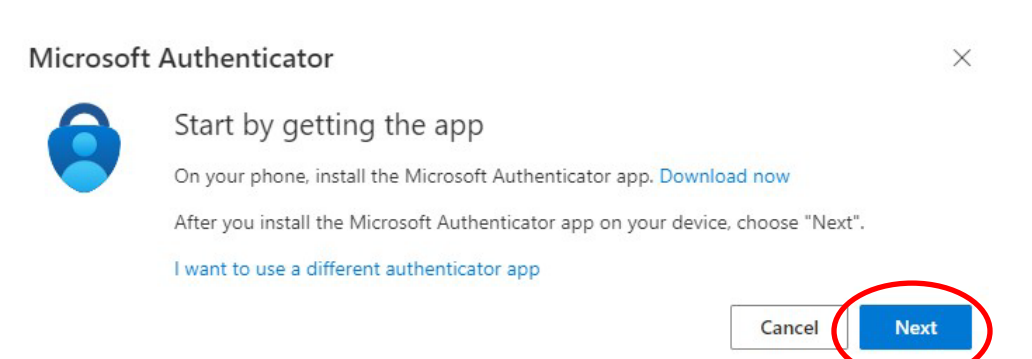

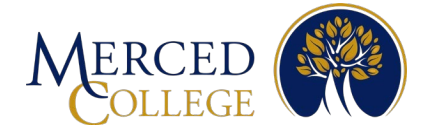

#### 7. Clic "Next"

#### Microsoft Authenticator

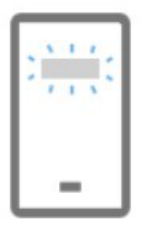

Set up your account

If prompted, allow notifications. Then add an account, and select "Work or school".

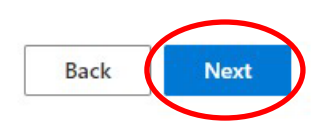

8. Un codigo QR aparecera en la pantalla. Ahora toma tu telefono celular

## Ahora usando tu telefono

1. Abre la aplicacion Micsoft Authenticator

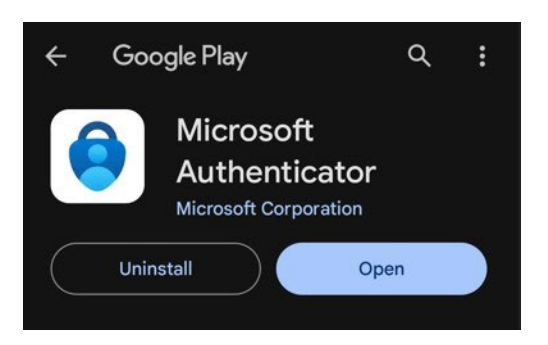

2. Toca donde dice "Allow" para perminit recibir notificaciones

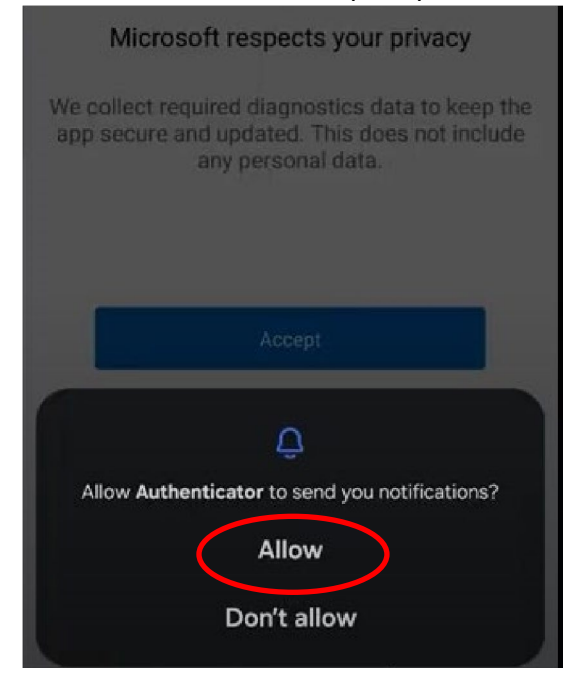

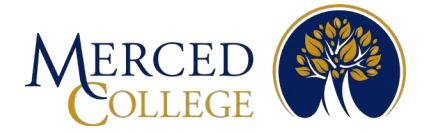

3. Toca donde dice "Accept"

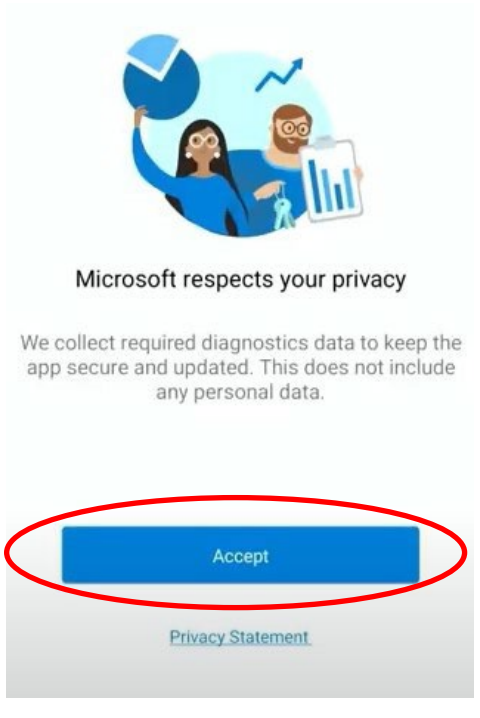

#### 4. Toca donde dice "Continue"

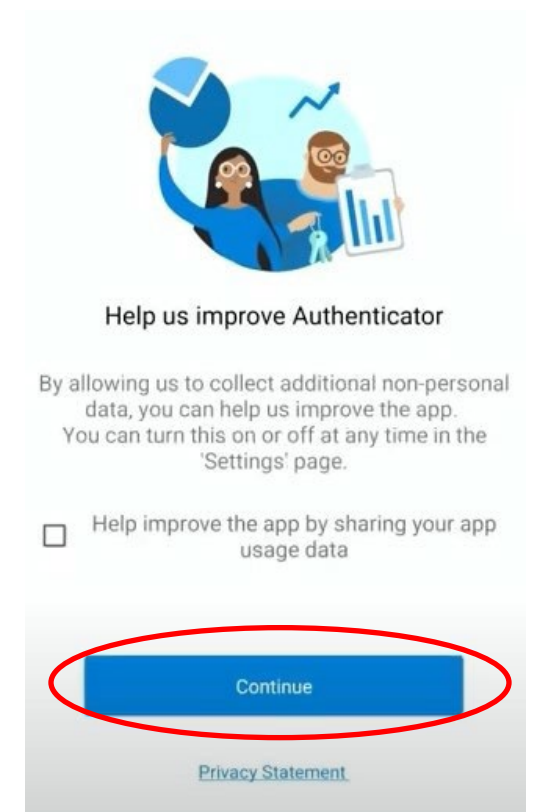

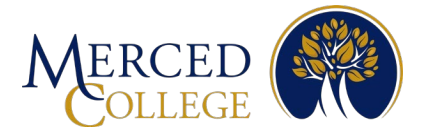

5. Toca donde dice "Scan a QR code"

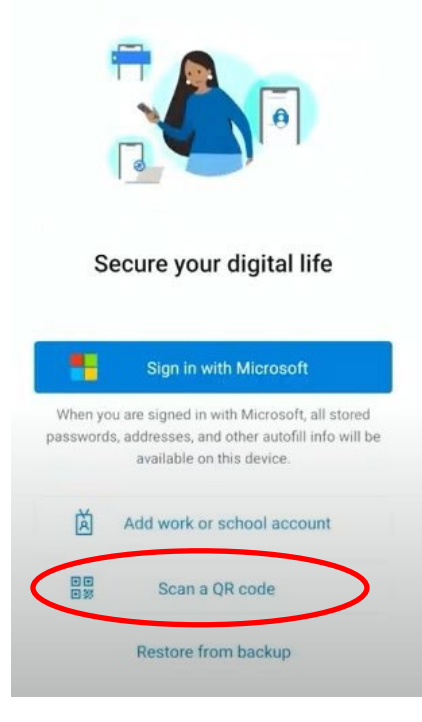

6. Permitele a la aplicacion accesar tu camara tocando "While using the app"

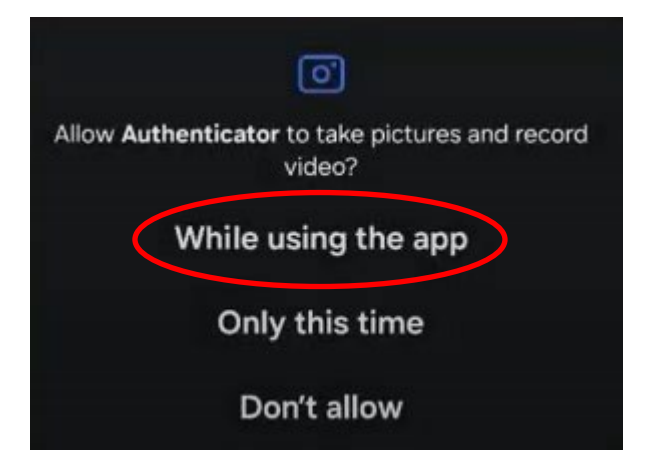

7. Escanea el codigo QR que aparece en tu pantalla de la computadora (Debes completer los pasos finales "Final Steps" en la siguiente pantalla para que este proceso funcione)

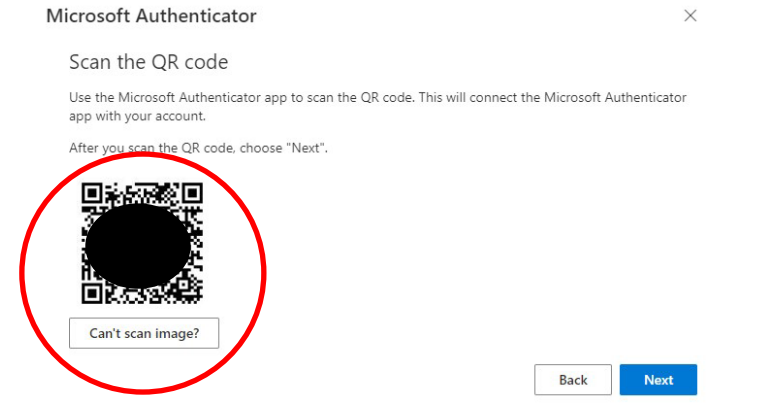

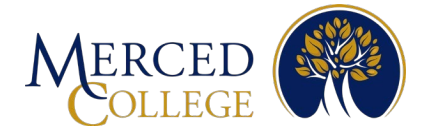

### **Pasos finales**

#### 1. En la pantalla de tu computadora da clic en "Next"

#### Microsoft Authenticator

Scan the QR code

Use the Microsoft Authenticator app to scan the QR code. This will connect the Microsoft Authenticator app with your account.

After you scan the QR code, choose "Next".

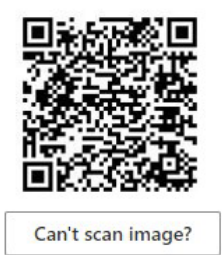

| Back | Next |  |
|------|------|--|
|      |      |  |

X

2. Un numero aparecera en la pantalla de la computadora. Escribe ese mismo numbero en la pantalla de tu telefono

| Microsoft Authenticator                                                                                                    | ×                               |                   |
|----------------------------------------------------------------------------------------------------|---------------------------------|-------------------|
| Let's try it out                                                                                                    |                                 |                   |
| Approve the notification we're sending to your app by e                                                                                                    | ntering the number shown below. | En tu computadora |
|                                                                                                    | Back Next                       |                   |
| Are you trying to sign in? Merced College<br>jane.student@campus.mccd.edu Enter the number shown to sign in. Enter number here VES NO, IT'S NOT ME LICAN'T SEE THE NUMBER | En tu telefono                  |                   |

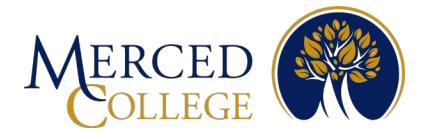

3. Toca donde dice "Yes"

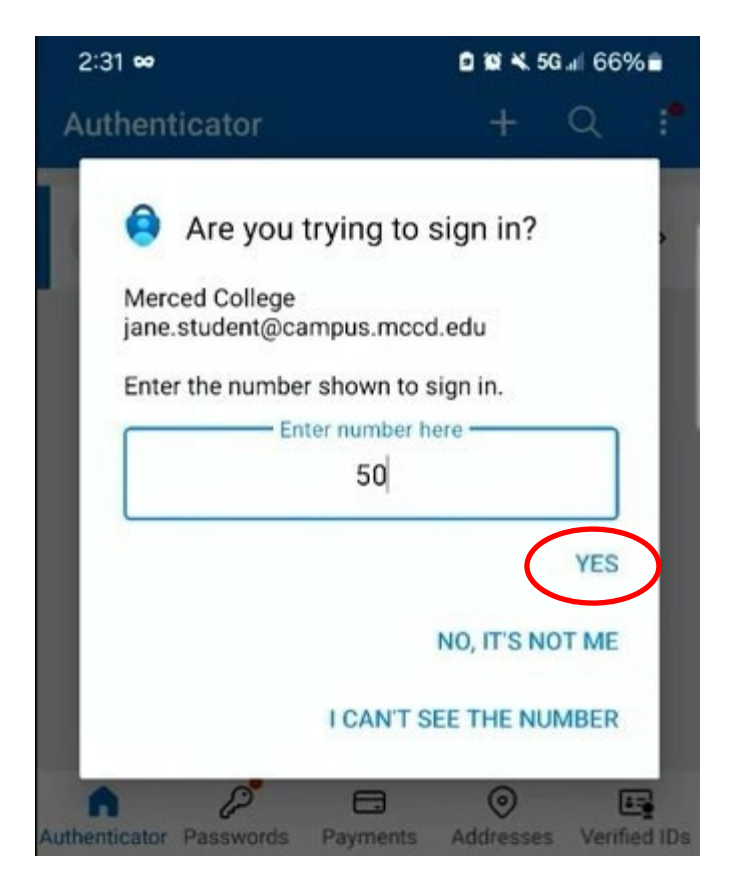

4. Ingresa el código de desbloqueo que usas para desbloquear su teléfono. Es posible que tengas que usar tu huella digital, reconocimiento facial, o patrón de desbloqueo. Algunos dispositivos móviles no te solicitarán "Aprobar inicio de sesión"

| Control Confirm your sign in with biometrics or passcode. Enter your current PIN. |       |          |  |
|-----------------------------------------------------------------------------------|-------|----------|--|
| Cancel                                                                            |       | Continue |  |
| 0 0                                                                               |       |          |  |
| 1                                                                                 | 2 ABC | 3 DEF    |  |
| <b>4</b> GHI                                                                      | 5 JKL | 6 MNO    |  |
| 7 PORS                                                                            | 8 TUV | 9 wxyz   |  |
| $\times$                                                                          | 0     | Done     |  |

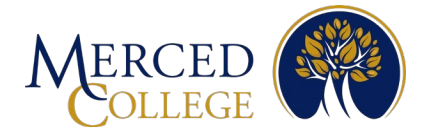

5. Da clic en "Next"

| Microsoft Authenticator |           | ×         |
|-------------------------|-----------|-----------|
| Notification approve    | d         |           |
| L-J                     | $\square$ |           |
|                         |           | Back Next |

Si necesitas ayuda con este proceso llama al (209) 381-6565 o envia un correo electronico a <u>myhelp@mccd.edu</u>. Hablamos Espanol.